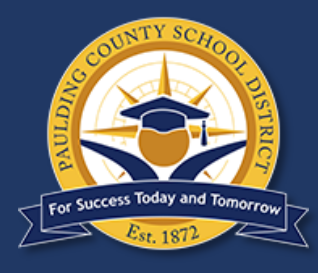

## PCSD PARENT

Important tools to help you stay connected to your child's education in the Paulding County School District

|                                                                                                    | Download<br>the App                                       | The PCSD App is the best way to keep track of activity at your school(s) and<br>around the school district. Go to your phone's App Store and download the<br>Paulding County Schools app. Then, in the Activity Stream, select the gear<br>icon to choose your school(s) along with Paulding County SD.                                                                                                    |
|----------------------------------------------------------------------------------------------------|-----------------------------------------------------------|----------------------------------------------------------------------------------------------------|
|                                                                                                    | District Web Site                                         | www.paulding.k12.ga.us                                                                                                    |
| Infinite<br>Campus<br>Parent Portal                                                                                                    | Infinite Campus<br>& Parent Portal                        | Infinite Campus Parent Portal is a tool for parents and students to remain<br>up-to-date with, and connected with, their students' educational and<br>academic progress. All PCSD parents/guardians should have a Parent Portal<br>account. Additionally, keeping contact information up-to-date in Infinite<br>Campus ensures parents and guardians will receive important district<br>communications. Visit here for information on setting up a Parent Portal<br>account: <u>https://www.paulding.k12.ga.us/domain/4142</u>                                                                                                    |
| CANVAS                                                                                                    | Canvas                                                    | Canvas is a Learning Management System (LMS) that connects teachers, students and parents/guardians. PCSD teachers and students use Canvas for classroom applications, virtual learning, and learning remotely during planned and unplanned Digital Learning Days. Parents/guardians are encouraged to create an "Observer" account to monitor their student's educational progress. Visit here for more information: https://www.paulding.k12.ga.us/Page/28792                                                                                                    |
|                                                                                                    |                                                           |                                                                                                    |
|                                                                                                    | Here Comes<br>The Bus                                     | <ul> <li>View the real-time location of your child's bus</li> <li>Access the app from your smartphone, tablet, or computer</li> <li>Receive push notifications or email alerts</li> <li>Supports multiple students in the same household on the same account</li> <li><i>How to get started:</i></li> <li>Download the <i>Here Comes the Bus</i> app* on your cell phone.</li> <li>Sign up here: <u>herecomesthebus.com</u></li> <li>Enter school code <u>85952</u> and click "Next" followed by "Confirm"</li> <li>Complete the "User Profile" box</li> <li>Under "My Students," click "Add." Enter your child's last name and student ID number</li> <li>Once you confirm your information, you are ready to begin using <i>Here Comes the Bus</i>!</li> </ul>                                                        |
| f                                                                                                    | Here Comes<br>The Bus                                     | <ul> <li>View the real-time location of your child's bus</li> <li>Access the app from your smartphone, tablet, or computer</li> <li>Receive push notifications or email alerts</li> <li>Supports multiple students in the same household on the same account</li> <li><i>How to get started:</i> <ol> <li>Download the <i>Here Comes the Bus</i> app* on your cell phone.</li> <li>Sign up here: <u>herecomesthebus.com</u></li> <li>Enter school code <u>85952</u> and click "Next" followed by "Confirm"</li> <li>Complete the "User Profile" box</li> <li>Under "My Students," click "Add." Enter your child's last name and student ID number</li> </ol> </li> <li>Once you confirm your information, you are ready to begin using <i>Here Comes the Bus</i>!</li> </ul>                                            |
| f         y                                                                                                    | Here Comes<br>The Bus                                     | <ul> <li>View the real-time location of your child's bus</li> <li>Access the app from your smartphone, tablet, or computer</li> <li>Receive push notifications or email alerts</li> <li>Supports multiple students in the same household on the same account</li> <li><i>How to get started:</i></li> <li>Download the <i>Here Comes the Bus</i> app* on your cell phone.</li> <li>Sign up here: herecomesthebus.com</li> <li>Enter school code <u>85952</u> and click "Next" followed by "Confirm"</li> <li>Complete the "User Profile" box</li> <li>Under "My Students," click "Add." Enter your child's last name and student ID number</li> <li>Once you confirm your information, you are ready to begin using <i>Here Comes the Bus</i>!</li> <li>@pauldingboe</li> </ul>                                         |
| Image: Contract of the second second seco | Here Comes<br>The Bus<br>Facebook<br>Twitter<br>Instagram | <ul> <li>View the real-time location of your child's bus</li> <li>Access the app from your smartphone, tablet, or computer</li> <li>Receive push notifications or email alerts</li> <li>Supports multiple students in the same household on the same account</li> <li><i>How to get started:</i> <ol> <li>Download the <i>Here Comes the Bus</i> app* on your cell phone.</li> <li>Sign up here: <u>herecomesthebus.com</u></li> <li>Enter school code <u>85952</u> and click "Next" followed by "Confirm"</li> <li>Complete the "User Profile" box</li> <li>Under "My Students," click "Add." Enter your child's last name and student ID number</li> <li>Once you confirm your information, you are ready to begin using <i>Here Comes the Bus</i>!</li> </ol> </li> <li>@pauldingboe</li> <li>pauldingboe</li> </ul> |